# **GPS RASTREADOR OBD TK8164G**

## MANUAL DE FUNCIONES BASICAS

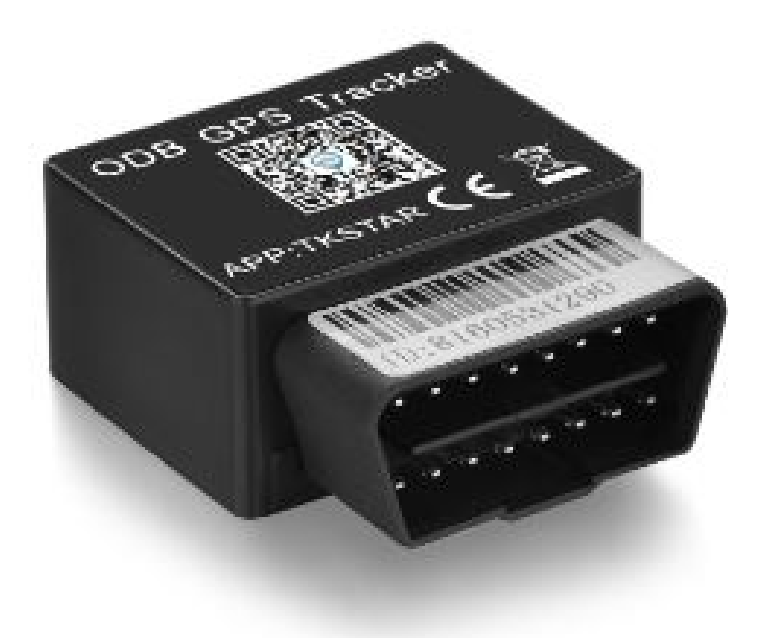

## **INSTRUCCIONES INICIALES**

Aviso importante: TELCEL ESTA BLOQUEANDO LOS SMS CON CONTENIDO DE LINKS, por lo que ningún gps esta regresando ubicación vía SMS, solo se puede ver la localización por plataforma. Los comandos que el GPS regresa como OK! No tienen links y por eso si se regresa la respuesta, por lo que no se verán afectados comandos como los de corte de corriente. – Esta situación es ajena a nosotros puede ser permanente o intermitente, solo queda esperar a que Telcel vuelva a reactivar los sms con links, mientras tanto puede usar su equipo 100% mediante la plataforma. Puede comunicarse con Telcel para preguntar mas información.

#### INSTRUCCIONES DE USO Y CONFIGURACION INICIAL.

Su dispositivo se configura vía SMS y se rastrea vía APP o PC o msj de texto, para configurarlo necesitara una SIM con saldo para responder SMS y con datos para poderlo rastrear en la plataforma (PC iPhone o Android), la contraseña por default inicial de su equipo es: **123456** tanto en el equipo como en la plataforma. DEBERÁ PROBAR EL SIM EN UN CELULAR ANTES DE COLOCARSELO AL GPS, COMPRUEBE QUE RECIBA LLAMADAS Y QUE PUEDA REALIZARLAS, ASÍ MISMO COMPRUEBE QUE LOS DATOS LE PERMITAN NAVEGAR POR INTERNET.

1-Inserte la tarjeta SIM (MICROSIM) y coloque el dispositivo en un espacio completamente abierto, donde no estorbe ningún techo loza o lamina (déjelo por lo menos 10 min al exterior total)

#### ESTADO DE LA LUZ INDICADORA:

Luz Amarilla – Fija= Sin señal GPRS. Luz Amarilla – Flash = Conexión GPRS Establecida. Luz Azul – Fija = Sin señal GPS. Luz Azul – Flash = Conexión gps Establecida.

2.- En un tiempo estimado de 10 o 40 segundos, la unidad comienza a funcionar y recibe la señal tanto GSM asi como la señal GPS. Deje su Gps al exterior total hasta que este tome señal (en ocasiones puede demorar hasta 10 min. en adquirirla) 3.- La luz indicadora sigue parpadeando cada 3 segundos cuando la unidad ha recibido las señales pertinentes. (4G para GSM/GPRS/LTF-FDD) 4.- Inserte la unidad en el puerto OBD del automóvil hasta que

esta unidad reciba la señal GPS y GSM. Posterior a esto ya puede usarlo y hacer cualquier configuración como las instrucciones de este manual indican. 5.- Para APAGAR la unidad (GPS) basta con retirar la tarjeta SIM del equipo, este se apagara de inmediato.

## Comandos para aprovechar al máximo tu dispositivo

| FUNCION                                            | COMANDO                    | RESPONDE                     |
|----------------------------------------------------|----------------------------|------------------------------|
| ADMINISTRADOR                                      | Admin123456<br>552366****  | Admin ok!                    |
| Eliminar<br>administrador                          | noadmin123456              |                              |
| UBICACION                                          | G123456#                   | Ubicación del<br>dispositivo |
| Zona horaria                                       | Timezone123456<br>6        | Time ok                      |
| Dirección IP                                       | Adminip123456<br>IP PUERTO | Adminip ok                   |
| Activar rastreo<br>en tiempo real<br>en plataforma | gprs123456                 | Gprs ok!                     |
| Obtener ID/IMEI                                    | Imei123456                 | ID/IMEI del<br>dispositivo   |
| Restablecer<br>valores de<br>fabrica               | Reset123456                | Reset ok!                    |

#### SEGUIMIENTO CON APLICACIÓN MÓVIL

Descarga desde Play Store e instala para Android: "winnes GPS"

En Apple IOS: "winnes GPS"

### INGRESA ESTOS DATOS PARA PODER LOCALIZAR TU DISPOSITIVO CON UNA APLICACIÓN MOVIL

1.-SERVIDOR: <a href="http://www.mytkstar.net">www.mytkstar.net</a>

2.-ID/IMEI: (ingresar ID viene pegado en el GPS, es un número de 10 dígitos)

3.-CONTRASEÑA: 123456

4.-INGRESAR

#### O RASTREA TU DISPOSITIVO POR LA WEB

SEGUIR POR LA WEB: <u>http://mytkstar.net/index.aspx</u>

1.- ID/IMEI: (ingresar ID viene pegado en el GPS, es un número de 10 dígitos)

2.-CONTRASEÑA: 123456

3.-INGRESAR

#### **PREGUNTAS FRECUENTES**

¿Cómo se si ya se le acabo el saldo a mi GPS? Puede bajar la aplicación de Telcel y emparejar el numero de su GPS con la app, de ese modo podrá estar monitoreando de manera constante el saldo de su GPS.

¿Cuánto le recargo a mi GPS? ¿es saldo normal o es paquete? R= Debe llamar a Telcel para que le recomienden paquetes mensuales ilimitados o puede preguntar por el servicio amigo optimo plus el cual le ofrece llamadas mensajes y datos ilimitados por \$50, desconocemos si aún exista, pero debe llamara a Telcel para comprobarlo.

¿Por qué mi GPS aparece en china desde la plataforma web y por msj de texto si me da bien la ubicación?

R= Esto puede deberse a un error al momento de adquirir la señal, para resolverlo se recomienda resetear su GPS (apáguelo, desconéctelo del arnés en caso de que sea del tipo de instalación profesional, déjelo apagado por al menos 10 min. Posteriormente sáquelo al exterior total donde no estorben techos lozas o laminas, déjelo por otros 10 min, y llámele o envíele el comando para que le regrese ubicación por msj. de texto, posteriormente verifique que la plataforma ya se haya actualizado a la ubicación real, si esto no resuelve su problema, por favor comuníquese por WhatsApp.

# VIDEOS

### Si no sabes iniciar sesión da clic a este video